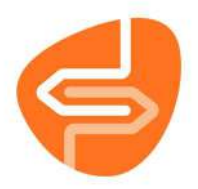

## **Bestelproces Wise**

In dit gedeelte zullen we uitleggen hoe het bestelproces werkt in Wise. Bestellen kan gebeuren door een POI of door een bibliotheekmedewerker.

1. Om te kunnen bestellen ga je in de Wise Client naar Titels -> Besteladministratie.

| <u>B</u> alie | <u>K</u> lanten | <u>Financieel</u> | <u>Catalogus</u> | <u>E</u> xemplaren | Titels                                                                     | Reserveringen                                                                                                  | <u>S</u> tatistiel                        | ken en selecties | Berichten | KSM | Vestigingsbeheer        |
|---------------|-----------------|-------------------|------------------|--------------------|----------------------------------------------------------------------------|----------------------------------------------------------------------------------------------------|-------------------------------------------|------------------|-----------|-----|-------------------------|
|               |                 |                   |                  |                    | <u>B</u> er<br><u>O</u> rd<br>B <u>u</u><br>Ab<br><u>N</u> id<br>⊻o<br>Tit | steladministratio<br>deradministratio<br>dgetten<br>onnementenbel<br>euwe Titel<br>orlopige Titel<br>elmuteren | e van van van van van van van van van van |                  |           |     | œ                       |
|               |                 |                   |                  |                    | T <u>h</u> e<br>T <u>h</u> e<br>Tit                                        | esaurusbeheer<br>els importeren<br>erzichten                                                                   | >                                         | $\vdash$         |           |     |                         |
|               |                 |                   |                  |                    | Inn                                                                        | emen                                                                                                    |                                           | Uitlene          | n         | а   | Klanten<br>dministratie |

2. Vervolgens kies je bij het tabblad 'Bestelbestanden' voor de juiste bestelreeks.

Balie Klanten Einancieel Catalogus Exemplaren Iitels Reserveringen Statistieken en selecties Berichten KSM Vestigingsbeheer

| Bestelad                  | ministratie              |                 |             |             |       |                     |
|---------------------------|--------------------------|-----------------|-------------|-------------|-------|---------------------|
| Opties Tite               | ls <u>B</u> eheer        |                 |             |             |       |                     |
| Bestelbestan              | iden Titels/Aanbod Be    | estellingen Det | tail titel  |             |       |                     |
| Bestelreeks:              | Boeken                   | ~               |             |             |       |                     |
| Bestelbestar<br>2023-08/0 | Medianieuws<br>Onderhoud | ving<br>2023-08 | Leverancier | Ordernummer | Thema | Status<br>Bevestigd |
| 2023-11/0                 | Standing O.              | 2023-11         |             |             |       | Bevestigd           |
| 2023-12/0                 | Thema's                  | 2023-12         |             |             |       | Bevestigd           |
| 2023-15/0                 | AVM                      | 2023-15         |             |             |       | Bevestigd           |
| 2023-18/0                 | Boeken                   | 2023-18         |             |             |       | Bevestigd           |
| 2023-19/0                 | Express Titels           | 2023-19         |             |             |       | Bevestigd           |
| 2023-20/0                 | MedioEurope AanZet       | 2023-20         |             |             |       | Bevestigd           |
| 2023-22/0                 | Weeklijs                 | t 2023-22       |             |             |       | Bevestigd           |
| 2023-24/0                 | Weeklijs                 | t 2023-24       |             |             |       | Bevestigd           |
| 2023-25/0                 | Weeklijs                 | t 2023-25       |             |             |       | Bevestigd           |
| 2023-26/0                 | Weeklijs                 | t 2023-26       |             |             |       | Bevestigd           |

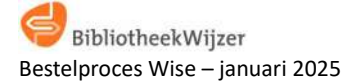

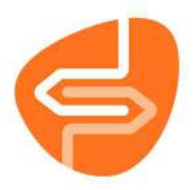

3. Kies daarna het juiste bestelbestand waar je in wilt gaan bestellen. Bij de omschrijving kan je zien wat voor bestelbestand het is.

| 🕹 Besteladministratie         |                            |
|-------------------------------|----------------------------|
| Opties Titels Beheer          |                            |
| Bestelbestanden Titels/Aanbod | Bestellingen Detail titel  |
| Bestelreeks: Boeken           | ~                          |
| Bestelbestand                 | Omschrijving               |
| 2023-11/0                     | Weeklijst 2023-11          |
| 2023-12/0                     | Weeklijst 2023-12          |
| 2023-15/0                     | Weeklijst 2023-15          |
| 2023-18/0                     | Weeklijst 2023-18          |
| 2023-19/0                     | Weeklijst 2023-19          |
| 2023-20/0                     | Weeklijst 2023-20          |
| 2023-22/0                     | Weeklijst 2023-22          |
| 2023-24/0                     | Weeklijst 2023-24          |
| 2023-25/0                     | Weeklijst 2023-25          |
| 2023-26/0                     | Weeklijst 2023-26          |
| 2023-28/0                     | Weeklijst 2023-28          |
| 2023-31/0                     | Weeklijst 2023-31          |
| 2023-34/0                     | Weeklijst 2023-34          |
| 2023-36/0                     | Weeklijst 2023-36          |
| 2023-41/0                     | Weeklijst 2023-41          |
| 2023-47/0                     | Weeklijst 2023-47          |
| 2023-48/0                     | Weeklijst 2023-48          |
| 2023-49/0                     | Weeklijst 2023-49          |
| 2023-51/0                     | Weeklijst 2023-51          |
| 2024-04/0                     | Weeklijst 2024-04          |
| 2024-05/0                     | Weeklijst 2024-05          |
| 2024-06/0                     | Weeklijst 2024-06          |
| 2024-07/0                     | Weeklijst 2024-07          |
| 2024-08/0                     | Weeklijst 2024-08          |
| 2024-09/0                     | Weeklijst 2024-09          |
| 2024-09/3                     | Grote letterboeken 2024-09 |
| 2024-10/0                     | Weeklijst 2024-10          |
| 2024-11/0                     | Weeklijst 2024-11          |
| 2024-12/0                     | Weeklijst 2024-12          |
| 2024-13/0                     | Weeklijst 2024-13          |
| 2024-14/0                     | Weeklijst 2024-14          |

4. Het bestelbestand kan je openen door er dubbel op te klikken. Je komt dan in het tabblad 'Titels/Aanbod'.

| Bestelbestanden | Titels/Aanbod Bestellingen Detail titel           |                    |                           |     |
|-----------------|---------------------------------------------------|--------------------|---------------------------|-----|
| Aanbod : W-20   | 24140 Hoofdgroep: - [Kies hoofdgroep]             | •                  |                           |     |
| Besteinr        | Titel                                             | Auteur             | NBD-Cat.                  | A   |
| 2022274017      | Tijdlijn                                          | Ester, Sophie      | 2 - Thriller              | - 4 |
| 2023070533      | Stripkookboek II : ruim 50 tekenaars, 50 recepten | Verhoeven, Leon    | 3 - 629.2                 | 4   |
| 2023091902      | Meisjes van Medusa [STR]                          | Peeters, Lode      | 4 - D - Stripverhaal      | 4   |
| 2023113545      | De Wet van EEN : de mysteriën van de kosmos       | Timmers, Monique   | 3 - 420                   | 4   |
| 2023190757      | Een oogje dicht [STR]                             | Nix                | 4 - B - Stripverhaal      | 4   |
| 2023211707      | Een boek voor iedereen en niemand : Nietzsche     |                    | 3 - 156.2                 | 5   |
| 2023232536      | De sprong : naar NT2-niveau B1                    | Beersmans, Maud    | 3 - 838.5                 | 5   |
| 2023270058      | Helmen vol verhalen : veteranen, thuisfront en k  |                    | 3 - 399.32                | 5   |
| 2023270532      | Het vrouwenhart : het handboek over jouw hart     | Wittekoek, Janneke | 3 - 605.12                | 5   |
| 2023270629      | Verlossing                                        | Robb, J.D.         | 2 - Detective             | 7   |
| 2023270630      | Belofte                                           | Robb, J.D.         | 2 - Detective             | 7   |
| 2023271055      | Een kleine filosofie van grote emoties : liefde   | Mortier, Erwin     | 3 - 415.3                 | 6   |
| 2023271056      | Een kleine filosofie van grote emoties : jaloezie | De Coster, Saskia  | 2 - Psychologisch verhaal | 6   |
| 2023271240      | How shall we greet the sun                        | Faroq, Thana       | 3 - 761.2                 | 5   |

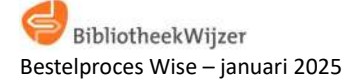

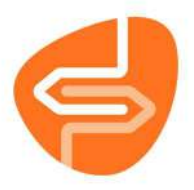

Hier zie je ook in welk bestelbestand je bezig bent. Dat zie je staan bij 'Aanbod'. Meer uitleg over dit tabblad is te vinden in de handleiding 'Introductie Besteladministratie Wise'.

## Bestellen (Ctrl+B): bestellen per vestiging

5. Als je een titel wilt bestellen dan selecteer je de titel. De titel is dan blauw. Via Opties -> Bestellen kan je de titel bestellen of gebruik de sneltoetsen Ctrl+B

| Besteladminis<br>Opties Titels Ber | tratie (W-20<br>leer | 241          | 40]                              |                        |                           |    |     |  |  |
|------------------------------------|----------------------|--------------|----------------------------------|------------------------|---------------------------|----|-----|--|--|
| Bestellen                          | Ctri                 | +8           | ngen Detail titel                |                        |                           |    |     |  |  |
| Wis verzoek                        | Ctri                 | +19          | p: - [Kies hoofdgroep]           |                        |                           |    |     |  |  |
| Wiizin Konneln                     | omerking Ctri        | -10          |                                  | Auteur                 | NBD-Cat.                  | AA | MEO |  |  |
| Catalance                          |                      | -            | arts                             | Bruins, Alieke         | 5 - J - 633.4             |    |     |  |  |
| Catalogus                          | - Cu                 | - L          |                                  | Roebers, Geert-Jan     | 5 - J - 598.95            |    |     |  |  |
| Detail titel                       | Ctrl                 | -D           |                                  | Buijs, Bo              | 5-J-214.3                 |    |     |  |  |
| Zoeken                             | F5                   |              |                                  | Mersbergen, Zeger van  | 5 - J - 230               |    |     |  |  |
| Zie ook                            | CH                   | -7           | dschrift voor Nederland en VI.   | - P                    | 3 - 618.54                |    |     |  |  |
| A.I.                               | C+4                  | 61           | lk: roman                        | Afshar, Tessa          | 2 - Bijbels verhaal       | 8  |     |  |  |
| -                                  |                      |              |                                  | Assis, Machado de      | 2 - Psychologisch verhaal | 6  |     |  |  |
| Bestellen slichti                  | ng cu                | -2:          | : roman                          | Austin, Lynn           | 2 - Familie               | 7  |     |  |  |
| Ververs                            | Ctrl                 | +F           | et getto                         | Barratt, Amanda        | 2 - Oorlog en verzet      | 8  |     |  |  |
| Overzicht                          | Overzicht Ctri+0     |              | sexy tycoon                      | Blake, Maya            | 2 - Romantisch verhaal    | 3  |     |  |  |
| Bastallijst leverancier            |                      | ogen : roman | Boets, Jonas                     | 2 - Historisch verhaal | s                         |    |     |  |  |
| Bestellijst ieverancier            |                      |              | Bomann, Corina                   | 2 - Historisch verhaal | 9                         |    |     |  |  |
| Besteloverzicht                    | leverancier          |              | leven : roman                    | Boschwitz, Ulrich      | 2 - Sociaal verhaal       | 6  |     |  |  |
| Besteladvies                       | Ctri                 | +E           | r van Parijs                     | Clayton, Meg Waite     | 2 - Oorlog en verzet      | 4  |     |  |  |
| Quit                               | F2                   |              | injaard                          | Crews, Caitlin         | 2 - Romantisch verhaal    | 3  |     |  |  |
| 023271056                          | Een kleine           | Dioso        | fle van grote emoties : jaloezie | De Coster, Saskia      | 2 - Psychologisch verhaal | 6  |     |  |  |
| 2023470529                         | Papieren v           | linder       |                                  | Dees, Nettie           | 2 - Familie               | 7  |     |  |  |
| 2024080433                         | Mary : rom           | an           |                                  | Eekhout, Anne          | 2 - Historisch verhaal    | 6  |     |  |  |
| 2023490098                         | Na de zon            | : verh       | alen                             | Eika, Jonas            | 2 - Verhalen              | 6  |     |  |  |
| 023470541                          | Wie het ee           | erst lie     | gt                               | Elston, Ashley         | 2 - Thriller              | 7  |     |  |  |
| 2023440370                         | Hemelstre            | ek           |                                  | Ester, Sophie          | 2 - Thriller              | 5  |     |  |  |
| 022274017                          | Tijdlijn             |              |                                  | Ester, Sophie          | 2 - Thriller              | 4  |     |  |  |
| 2024040650                         | Luister naa          | ir mij       |                                  | Gerritsen, Tess        | 2 - Thriller              | 4  |     |  |  |
| 2024091010                         | Passie op S          | Sicilie      |                                  | Hall, Lorraine         | 2 - Romantisch verhaal    | 3  |     |  |  |
| 2024050163                         | De dochte            | r die i      | aoed wilde doen                  | Hartman, Corine        | 2 - Thriller              | 8  |     |  |  |
| 2023440836                         | Onderstrue           | om : b       | eneden het oppervlak bevinden    | Jansma, Linda          | 2 - Thriller              | 8  |     |  |  |
| 2023410209                         | De pen : er          | en ror       | nan                              | Kwakman, N.J.M.        | 2                         | 4  |     |  |  |
| 2023440053                         | Gezeik               |              |                                  | Lanen, Pepijin         | 2 - Psychologisch verhaal | 7  |     |  |  |
| 2024080853                         | Zuiderse g           | ehem         | nen                              | Madison, Natasha       | 2 - Romantisch verhaal    | 5  | E.  |  |  |
| 2023480186                         | De pianost           | temm         | er                               | Mason, Daniel          | 2 - Historisch verhaal    | 5  |     |  |  |

6. Het blok om te bestellen komt dan tevoorschijn. Je ziet hier verschillende gegevens van de titel zoals 'Bestelnummer', 'Titel' en 'Auteur'. Ook zie je uit welk aanbod je besteld.

| Bestellen             |                                |      | 10.00           | ×                            |
|-----------------------|--------------------------------|------|-----------------|------------------------------|
| Besteinummer          | 2024080853 - 2024, ga, € 16.97 | *    | Aanbod          | W2024140                     |
| Titel                 | Zuiderse geheimen [BOE]        |      | F10             |                              |
| Auteur                | Madison, Natasha               |      | Scat            | 0025 - Romantische verhalen  |
|                       |                                | П    | Materiaal       | B2 - Boeken volwassen fictie |
| Initialen             |                                | -1   | Prijs           | € 16,97                      |
| Eigenaar              | 1111 - Catalogus               | •    | Plaatsvestiging | 1111 - Catalogus             |
| Restelmethode         |                                |      | Kast            |                              |
| Leverancier           | 000001 - NBD                   | •    | Collectie       |                              |
| Referentie            | 000 - 1111 catalogues          | •    | Bindwijze       | •                            |
| Aantal                | 1                              |      | Ter Inzage      | O Ja ● Nee                   |
| Koppelopm.<br>NBD-cat | 2 - Volwassen fictie           | T    |                 |                              |
| Bijz. coll.           |                                | •    |                 |                              |
| Budget                | 10 - Fictie voor volwassenen   | •    | Uitvoorraad     | O Ja⊙ Nee                    |
|                       |                                |      | Leverdatum      |                              |
| Bestelstatus          | A - Akkoord                    | •    | Invoerdatum     | 2024-03-25 15:51:42          |
| Reden                 |                                |      | Besteldatum     |                              |
|                       | Ok Ou                          | it B | udget           |                              |

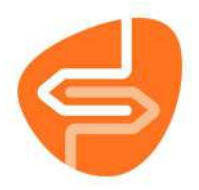

Door op het pijltje te klikken bij 'Eigenaar', kan je kiezen voor wie je de titel wilt bestellen. Dit moet wel goed ingesteld staan!

Als je een keuze heb gemaakt wie de 'Eigenaar' wordt, dan wordt dit ook de 'Plaatsvestiging'.

Let op dat ook de Referentie is ingevuld en goed is. Deze cijfers zijn de laatste 3 cijfers van de NBDklantcode. Als alles goed is ingevuld, dan klik je op OK.

7. Je zit dan aan de kleur (geel) dat de titel is besteld. Ook in de kolom 'Besteld' kan je zien dat de titel is besteld.

| e Besteladminis<br>Opties Titels Bet | tratie [W-2024140]                                  |                    |                           |     |     |                    |            |         |             | 6          |
|--------------------------------------|-----------------------------------------------------|--------------------|---------------------------|-----|-----|--------------------|------------|---------|-------------|------------|
| Bestelbestandes 1                    | itels/Aanbod Bestellingen Detail titel              |                    |                           |     |     |                    |            |         |             |            |
| Aanbod : W-202                       | 4140 Hoofdgroep: - (Kies hoofdgroep)                | 27                 |                           |     |     |                    |            |         |             |            |
| Bestelin<br>2102401210402            | Titel<br>De maar, welenguschin voor neuenans en vij | Auteur             | NBD-Cat.<br>3 1 910.34    | AA  | MEQ | Aanbieding         | Status     | Besteld | Cat         | Al-volgn:  |
| 2023470089                           | Koning van het volk : roman                         | Afshar, Tema       | 2 - Bijbels verhaal       | 8   |     | MN/                |            | 12      | T           | 2024140001 |
| 2024060372                           | Dom Casmuno                                         | Assis, Machado de  | 2 - Psychologisch verhaal | 6   |     |                    |            |         |             | 2024140002 |
| 2023470099                           | Al mijn geneimen : roman                            | Austin, Lynn       | 2 + Familie               | 1   |     | V1/V2/             |            | 10      | Ť           | 2024140003 |
| 2023470088                           | De apotheek in het getto                            | Barratt, Amanda    | 2 - Oorlog en verzet      | -8  |     | MN/                |            | 17      | 1           | 2024140004 |
| 2024091011                           | Ontvoerd door de sexy tycoon                        | Blake, Maya        | 2 - Romantisch verhaal    | 3   |     |                    |            |         |             | 2024140005 |
| 2024060776                           | Man van vele oorlogen : roman                       | Boets, Jonas       | 2 - Historisch verhaal    | 5   |     |                    |            |         |             | 2024140006 |
| 2024030545                           | Ochtendgloren                                       | Bomann Corina      | 2 + Historisch verhaal    | 9   |     | 11/11/12/11/12/19/ |            | 206     | т           | 2024140007 |
| 2023420158                           | Mensen naast het leven : roman                      | Boschwitz, Ulrich  | 2 - Sociaal verhaal       | 6   |     |                    |            | 1       |             | 2024140008 |
| 2023460345                           | Die postbezorgster van Parija                       | Clayton, Meg Walte | 2 - Opriog en verzet      | - 4 |     |                    | Heruitgave | 4       | T (Zie ook) | 2024140009 |
| 2024091008                           | Bruid voor de Spanjaard                             | Crews, Caltlin     | 2 - Romantisch verhaal    | 3   |     |                    |            |         |             | 2024140010 |
| 2023271056                           | Een kleine filosofie van grote emoties : jakoezie   | De Coster, Saskia  | 2 - Psychologisch verhaal | 6   |     |                    |            |         |             | 2024140011 |
| 2023470529                           | Páplerén vtinder                                    | Does, Nettie       | 2 - Familie               | 1   |     | MN/                |            | 18      | T           | 2024140012 |
| 2024080433                           | Mary: roman                                         | Eekhout, Anne      | 2 - Historisch verhaal    | 6   |     |                    | Heruitgave |         | T           | 2024140013 |
| 2023490098                           | Na de zon : verhalen                                | Eika, Jonas        | 2 - Verhalen              | 6   |     |                    |            |         |             | 2024140014 |
| 2023470541                           | Wie het eerst liegt                                 | Elston, Ashley     | 2 - Thriller              | 7   |     |                    |            | 14      |             | 2024140015 |
| 2023440370                           | Hemeistreek                                         | Ester, Sophie      | 2 - Thriller              | 5   |     |                    |            | .5      |             | 2024140016 |
| 2022274017                           | Tijdijn                                             | Enter, Sophie      | 2 - Thriller              | 4   |     |                    |            | 5       |             | 2024140017 |
| 2024040650                           | Luister naar mij                                    | Gemitsen, Tess     | 2 - Thriber               | 4   |     |                    | Heruitgave |         | T [Zie ook] | 2024140018 |
| 2024091010                           | Passle op Sicilie                                   | Hall, Lorraine     | 2 - Romantisch verhaal    | 3   |     |                    |            |         |             | 2024140019 |

## Bestellen stichting (Ctrl+S): bestellen voor de hele bibliotheek

De term stichting wordt verder niet gebruikt in Wise of in de bibliotheken. Met stichting wordt hier bedoeld: de hele (basis) bibliotheekorganisatie.

8. Vanuit het bestelbestand kan je ook per titel in één keer voor de hele stichting bestellen. Je hoeft dan niet per vestiging met Ctrl+B te bestellen, maar doet dat met Ctrl+S

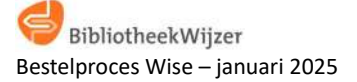

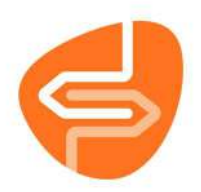

| Besteladministra      | tie [W-20241    | 40]                 |  |  |
|-----------------------|-----------------|---------------------|--|--|
| Bestellen             | Ctrl+B          | ngen Detail titel   |  |  |
| Wis verzoek           | Ctrl+F9         | p: - [Kies hoofd    |  |  |
| Wijzig Koppelopm      | erking Ctrl+K   |                     |  |  |
| Catalogus             | Ctrl+C          |                     |  |  |
| Detail titel          | Ctrl+D          |                     |  |  |
| Zoeken                | F5              |                     |  |  |
| Zie ook               | Ctrl+Z          |                     |  |  |
| A.I.                  | Ctrl+J          | ndere parasieten    |  |  |
| Bestellen stichting   | Ctrl+S          |                     |  |  |
| Ververs               | Ctrl+F          | arts                |  |  |
| Overzicht             | Ctrl+0          |                     |  |  |
| Bestellijst leveranci | er              |                     |  |  |
| Besteloverzicht leve  | erancier        |                     |  |  |
| Besteladvies          | Ctrl+E          | jdschrift voor Nede |  |  |
| Quit                  | F2              | ilk : roman         |  |  |
| 2023470099            | Al mijn geheime | en : roman          |  |  |
| 2023470088            | De apotheek in  | het getto           |  |  |
| 2024091011            | Ontvoerd door   | de sexy tycoon      |  |  |
| 2024060776            | Man van vele oo | orlogen : roman     |  |  |
| 2024030545            | Ochtendgloren   |                     |  |  |
| 2023420158            | Mensen naast h  | et leven : roman    |  |  |

9. Vervolgens krijg je onderstaand bestelblok te zien voor alle vestigingen van de bibliotheek.

| Bestelnr:  2024/06/0776  W2024/140    Aufeur:  Boets: Jonas  Jonas    Titel:  Man van vele contogen: roman [BCI]  Annotatie Exem.:    Initialen:  Leverancier:  00001 - NBD            Referenties:     Initialen:  Leverancier:  00001 - NBD           Referenties:     Resteinnethode:                                                                                                    | 🖆 Bestellen              |                                     |                              |                 | 1.30 |
|----------------------------------------------------------------------------------------------------|--------------------------|-------------------------------------|------------------------------|-----------------|------|
| Auteur : Boets, Jonas<br>Man van vele corlogen : roman [BOL]<br>Annotatie Exem. :<br>Initialen :<br>Koppelopm.:<br>Bestelmethode :<br>Vestiging<br>6040 - FORUM<br>Coopelo - COSTE<br>Aantal 1<br>0 - Fictie voor volwassenen<br><br>6131 - ROKKE<br>Aantal 1<br>0 - Fictie voor volwassenen<br><br><br><br><br><br><br><br>-                                                                                                    | Besteinr :               | 2024060775                          | W2024140                     |                 |      |
| Man van vele oorlogen: roman (BOL)    Annotatie Exem.:    Initialen:    Koppelopme:    Bestelmethode:    Vestiging    Aantal    Budget:    Vestiging    Aantal: 1    Di - Fictie voor volwassenen                                                                                                    | Auteur :                 | Boets Jonas                         |                              |                 |      |
| Annotatie Exem; :<br>Initialen :<br>Koppelopm :<br>Batdget :<br>Vestiging<br>6040 - FORUM<br>Color - FORUM<br>Anntal: 1<br>10 - Fictle voor volwassenen<br>                                                                                                    | Titel :                  | Man van vele oorlogen ; roman [BOL] |                              |                 |      |
| Initialen : Leverancier : 000001 - NBD                                                                                                    | Annotatie Exem.          | 1                                   |                              |                 |      |
| Koppelopm:  Budget:  Budget:    Bestelmethode:  Image: Settemethode:  Image: Settemethode:    Vestiging  Aantal  Budget: Settemethode:    6040 - FORUM  Image: Settemethode: Image: Settemethode: Settemethod: Settemethod | Initialen :              |                                     | Leverancier : 000001 - NBD   | Referentie :    |      |
| Aantal      Budget      Koppelopmenking        0600 - FORUM      Aantal: 1      10 - Fictie voor volwassenen      Koppelopmenking        6080 - OOSTE      Aantal: 2      10 - Fictie voor volwassenen      Fictie voor volwassenen        6131 - ROKKE      Aantal: 1      10 - Fictie voor volwassenen      Fictie voor volwassenen                                                                                                    | Koppelopm. :             |                                     | Budget :                     | Rindwijze :     | •    |
| Vestiging  Aantal  Budget  Koppelopmerking    6040 - FORUM  Aantal: 1  10 - Fictie voor volwassenen  Aantal: 2    6080 - OOSTE  Aantal: 2  10 - Fictie voor volwassenen  Aantal: 1    6131 - ROKKE  Aantal: 1  10 - Fictie voor volwassenen  Aantal: 1                                                                                                    | Bestelmethode :          |                                     |                              |                 |      |
| 6040 - FORUM      Aantal: 1      10 - Fictie voor volwassenen        6080 - OOSTE      Aantal: 2      10 - Fictie voor volwassenen        -      -      -        6131 - ROKKE      Aantal: 1      10 - Fictie voor volwassenen                                                                                                    | Vestiging                | Aantal                              | Budget                       | Koppelopmerking |      |
| 6080 - OOSTE Aantal: 2 10 - Fictie voor volwassenen<br>                                                                                                    | 6040 - FORUM             | Aantal: 1                           | 10 - Fictie voor volwassenen |                 |      |
| 6131 - ROKKE Aantal: 1 10 - Fictie voor volwassenen                                                                                                    | 6080 - OOSTE             | Aantal: Z                           | 10 - Fictie voor volwassenen |                 |      |
|                                                                                                    | 6131 - ROKKE             | Aantal: 1                           | 10 - Fictie voor volwassenen |                 |      |
|                                                                                                    |                          |                                     |                              |                 |      |
|                                                                                                    | <b>1</b>                 | -                                   |                              |                 |      |
|                                                                                                    | <u>O</u> psiaan <u>Q</u> | at                                  |                              |                 |      |

Het aantal kan je eenvoudig aanpassen. Je selecteert het aantal dat je wilt aanpassen, die krijgt dan een stippellijst om het blokje en je toetst het aantal in dat je wilt hebben.

10. Klik vervolgens op 'Opslaan'. De titel is dan voor meerdere vestigingen van de bibliotheek besteld.

11. Nadat de sluitingsdatum is geweest, wordt het bestelbestand gesloten. Dit wordt gedaan door de POI. De POI zorgt er dan voor dat de bestellingen worden verwerkt en worden doorgezet naar NBD Biblion middels een Xml-bestand. Dit Xml-bestand zal de POI uploaden in de webshop van NBD Biblion.

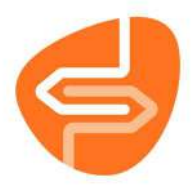

Het is ook mogelijk om te bestellen via de RCB en BCB. Hoe dit werkt wordt beschreven in aparte handleidingen.

## Bestellingen muteren, splitsen of verwijderen

Op het tabblad 'Bestellingen' kun je bestellingen muteren, splitsen of verwijderen. Dit doe je door de titel te selecteren waar je een wijziging aan wilt brengen en te klikken met je rechter muisknop.

| 🔹 Besteladmini             | istratie [W-I      | BESTELV]     |              |                         |        |  |
|----------------------------|--------------------|--------------|--------------|-------------------------|--------|--|
| Opties Titels Be           | heer               |              |              |                         |        |  |
| Bestelbestanden            | Titels/Aanbod      | Bestellingen | Detail titel |                         |        |  |
| Bestelregels : W-2         | 024410 : Alle      |              |              |                         |        |  |
| Bestelnummer<br>2024143184 | Titel<br>Een lange | zomer        |              | Auteur<br>Kenneay, Elle | •      |  |
| 2024143184                 | Een lange          | zomer        |              | Kennedy, Elle           | 2      |  |
| 2024736977                 | Oroppa             |              |              | - Internet of           | -fae e |  |
| 2024736977                 | Oroppa             | Огорра       |              | atus akkoord            | e e    |  |
| 2024736977                 | Oroppa             |              | Zet st       | Zet status open         |        |  |
| 2024141694                 | De Gwend           | ly-trilogie  | Muter        | en                      |        |  |
| 2023430302                 | Rouwdouv           | wers : roman | Splits       | 00                      |        |  |
| 2024160762                 | Oog in oo          | g            | Spins        | en                      |        |  |
| 2024160762                 | Oog in oo          | g            | Verwi        | jderen                  |        |  |
| 2024142993                 | Alle tijden        | zijn onzeker |              | Leeuwen, Jok            | e van  |  |

Bij het 'Muteren' krijg je onderstaand scherm te zien en kan je waar gewenst wijzigingen aanbrengen.

| Bestelnummer          | 2024141694 - 2024, ga, € 17.65 | v | Aanbod          | W2024410                     |      |
|-----------------------|--------------------------------|---|-----------------|------------------------------|------|
| Titel                 | De Gwendy-trilogie [BOE]       | 1 |                 |                              |      |
| Auteur                | King, Stephen                  |   | Scat            | 0010 - Griezelverhaal        |      |
|                       |                                |   | Materiaal       | B2 - Boeken volwassen fictio | e    |
| Initialen             |                                |   | Prijs           | € 17,65                      |      |
| Eigenaar              | 6080 - Oosterheem              | • | Plaatsvestiging | 6080 - Oosterheem            | •    |
| Bestelmethode         | - ongewijzigd                  |   | Kast            | - Beleving Romans Spannin    | ng 🔻 |
| Leverancier           | 000001 - NBD                   | - | Collectie       |                              |      |
| Referentie            | 000 - Zoetermeer Oosterheem    | • | Bindwijze       |                              | •    |
| Aantal                | 1                              |   | Ter Inzage      | ○ Ja  Nee                    |      |
| Koppelopm.<br>NBD-cat | 2 - Volwassen fictie           | • |                 |                              |      |
| Bijz. coll.<br>Budget | 10 - Fictie voor volwassenen   | • | Uitvoorraad     | O Ja <sup>®</sup> Nee        |      |
|                       |                                |   | Leverdatum      |                              | 1    |
| Bestelstatus          | A - Akkoord                    | • | Invoerdatum     | 2024-10-07 17:17:28          |      |
| Reden                 |                                |   | Besteldatum     |                              |      |

Nadat je de wijzingen hebt aangebracht klik je op 'Ok'.

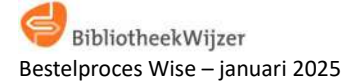

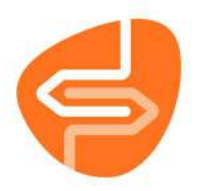

Bij het 'Splitsen' kan je een bestelling met een aantal van 10 bestelde exemplaren bijvoorbeeld splitsen in 2 en 8 exemplaren. Je geeft aan hoeveel exemplaren je apart wilt hebben van de 10 exemplaren en je kan de Plaatsvestiging' wijzingen. Hieronder zie je daar een voorbeeld van.

| Auteur             | Ei            | genaar         | Plaatsvestiging          | Le       | verancier       | Referentie   | Budget          | Aa                    |
|--------------------|---------------|----------------|--------------------------|----------|-----------------|--------------|-----------------|-----------------------|
| Chen, Kirstin      | 96            | 62 BCBKG       | 6274 Den H               | NB       | D               |              | 10              | 1                     |
| Chen, Kirstin      | 96            | 62 BCBKG       | 9662 BCBKG               | NB       | D               |              | 10              | 7                     |
| Davidsson, Camilla | 96            | 62 BCBKG       | 9662 BCBKG               | NB       | D               |              | 10              | 3                     |
| Geerdink, Stan     | 96            | 62 BCBKG       | 9662 BCBKG               | NB       | D               |              | 10              | 1                     |
| Harpman, Jacquelin | e 96          | 62 BCBKG       | 9662 BCBKG               | NB       | D               |              | 10              | 1                     |
| Hastings, Jessa    | 96            | 62 BCBKG       | 9662 BCBKG               | NB       | D               |              | 10              | 10                    |
| Heitman, Mariken 🏾 | 🚥 Bestellen   |                |                          |          |                 |              |                 | ×                     |
| ligashino Keigo    |               |                |                          |          |                 | 11/2024440   |                 |                       |
| Horst, Jørn Lier   | Besteinummer  | 240979 - 202   | 4, Eerste druk, ga, € 18 | 3.52     | Aanbod          | W2024410     |                 |                       |
| lorst, Jørn Lier   | litel         | Daisy Haites   | [BOF]                    |          | c .             | 0035 B       |                 |                       |
| lorst, Jørn Lier 🚦 | Auteur        | Hastings, Jes  | sa                       |          | Scat            | 0025 - Roma  | ntische verhale | en                    |
| lorst, Jørn Lier   |               |                |                          |          | Materiaal       | B2 - BOeken  | volwassen ficti | e                     |
| lorst, Jørn Lier   | 1-141-1       | T              |                          |          | Dutte           | 64053        |                 | _                     |
| lorst, Jørn Lier   | initiaien     |                |                          |          | Prijs           | € 18,52      |                 |                       |
| Cennedy, Elle      | Eigenaar      | 9662 - BCB a   | anschaf KopGroe          | <b>`</b> | Plaatsvestiging | 62/4 - Den F | lelder School   |                       |
| ennedy, Elle       |               |                |                          |          |                 | ñ            |                 | 1027                  |
| hannoussi, Safae ( | Bestelmethode | - ongewijzig   | Id                       | _        | Kast            |              |                 |                       |
| ing, Stephen       | Leverancier   | 000001 - NBI   | D                        |          | Collectie       |              |                 | -                     |
| olk, Hanco         | Referentie    | 10             |                          | •        | Bindwijze       |              |                 | •                     |
| Coos, Falun Ellie  |               |                |                          |          |                 |              |                 |                       |
| lroef, Anita       | Aantal        | 2              |                          |          | Ter Inzage      | ⊖ Ja⊙ Nee    |                 |                       |
| eeuwen, Joke van   | Koppelopm.    |                |                          |          |                 |              |                 |                       |
| eeuwen, Joke van   | NBD-cat       | 2 - Volwasse   | n fictie                 | •        |                 |              |                 |                       |
| eeuwen, Joke van   | Bijz. coll.   |                |                          | •        |                 |              |                 |                       |
| owe, T.I.          | Budget        | 10 - Fictie vo | or volwassenen           | •        | Uitvoorraad     | O Ja⊙ Nee    |                 |                       |
| Aelse, Lindi       |               |                |                          |          | Leverdatum      |              |                 | 10-0                  |
| Aorris, Priscilla  | Bestelstatus  | A - Akkoord    |                          | •        | Invoerdatum     | 2024-10-01 1 | 0:18:20         | and the second second |
| lowell, Rainbow    | Reden         |                |                          |          | Besteldatum     |              | 1990 WE 1979 P. |                       |
| lowell, Rainbow    |               |                |                          |          |                 |              |                 |                       |
| ozemond, Matthi    |               |                | Ok Quit                  | Wiizi    | a Budaet        |              |                 |                       |
| azomond Matthia    |               | W 7 01 0 7 1 - |                          |          | 5get            |              |                 |                       |

| Titel                       | Auteur            | Eigenaar   | Plaatsvestiging | Leverancier | Referentie | Budget | Aantal |  |
|-----------------------------|-------------------|------------|-----------------|-------------|------------|--------|--------|--|
| Daisy Haites                | Hastings, Jessa   | 9662 BCBKG | 9662 BCBKG      | NBD         |            | 10     | 8      |  |
| Daisy Haites                | Hastings, Jessa   | 9662 BCBKG | 6274 Den H      | NBD         |            | 10     | 2      |  |
| De mierenkaravaan : roman   | Heitman, Mariken  | 9002 BCBKG | 9002 BCBKG      | INRD        |            | 10     | 8      |  |
| De toewijding van verdachte | X Higashino Keigo | 9662 BCBKG | 9662 BCBKG      | NBD         |            | 10     | 1      |  |
| Grenzeloos                  | Horst, Jørn Lier  | 9662 BCBKG | 6230 Anna       | NBD         |            | 10     | 1      |  |

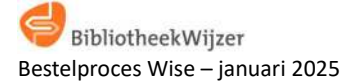